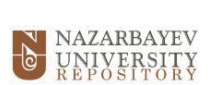

## Thesis Submission Guide (August 2023) https://nur.nu.edu.kz/

Please ensure all fields are correctly entered. Failure to do so will result in the submission being rejected.

1. 1. Sign in to the repository system either through the link at the top of the page or in My Account box: NAZARBAYEV HOME ABOUT NUR POLICY FAQ UNIVERSITY REPOSITORY 6 NUR Home VIDEO GUIDE Search Advanced Search Nazarbayev University Repository is an institutional electronic archive for long term storage, accumulation and provision of long-term and reliable open access to scientific research results and intellectual products of the academic community of Nazarbayev University associated with them. BROWSE COMMUNITIES IN NUR All of NUR Communities & Collections By Issue Date Authors Titles Select a community to browse its collections • 01.NU Schools [1061] 02.National Laboratory Astana [243] Subjects Type · 03.NU Research and Innovation System [34] 04.National Medical Holding [0] IY ACCOUN . 05.NU Library & IT Services [36] 06.Materials of forums, conferences and projects [730] 2. Under My Account, click on Submissions: MY ACCOUNT Logout Profile Submissions 3. Click on Start a new submission link: NUR Home → Submissions Search Advanced Search SUBMISSIONS & WORKFLOW TASKS Submissions You may start a new submission, The submission process includes describing the item and uploading the file(s) comprising it. Each community or collection may set its own submission policy.

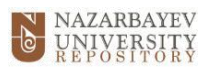

| ITEM SUBMISSION                                     |                                        |
|-----------------------------------------------------|----------------------------------------|
| Select a collection                                 |                                        |
| Collection:                                         |                                        |
| Select the collection you wish to submit an item to | ).                                     |
| Select a collection                                 | ~                                      |
| Select a collection                                 |                                        |
| 01.NU Schools > Center for Preparatory Stu          | dies > Articles                        |
| 01.NU Schools > Center for Preparatory Stu          | dies > Case studies                    |
| 01.NU Schools > Center for Preparatory Stu          | dies > Presentations                   |
| 01.NU Schools > Center for Preparatory Stu          | dies > Theses and Dissertations        |
| 01.NU Schools > Graduate School of Busine           | ess > Articles                         |
| 01.NU Schools > Graduate School of Busine           | ess > Books and Chapters of books      |
| 01.NU Schools > Graduate School of Busine           | ess > Conference proceedings           |
| 01.NU Schools > Graduate School of Busine           | ess > Papers                           |
| 01.NU Schools > Graduate School of Busine           | ess > Presentations                    |
| 01.NU Schools > Graduate School of Busine           | ess > Theses and Dissertations         |
| 01.NU Schools > Graduate School of Educat           | tion > Articles                        |
| 01.NU Schools > Graduate School of Educate          | tion > Books                           |
| 01.NU Schools > Graduate School of Educate          | tion > Collection of Alumni            |
| 01.NU Schools > Graduate School of Educate          | tion > Conference proceedings          |
| 01.NU Schools > Graduate School of Educate          | tion > Presentations                   |
| 01.NU Schools > Graduate School of Educate          | tion > Reports                         |
| 01.NU Schools > Graduate School of Educate          | tion > Theses and Dissertations        |
| 01.NU Schools > Graduate School of Public           | Policy > CONFERENCE-2018 > CO          |
| 01.NU Schools > Graduate School of Public           | Policy > Public Administration > Artic |

5. Select **NO** when asked if your work is published in Science Direct:

| Import Source   | -> Elsevier Impor | rt → De | scribe $\rightarrow$ | Des | cribe $\rightarrow$ | Upload |
|-----------------|-------------------|---------|----------------------|-----|---------------------|--------|
|                 |                   |         | License              | →[  | Complete            |        |
| ls your we      | ork index         | ced in  | Scie                 | nce | e Dire              | ct?    |
| ScienceDirect * |                   |         |                      |     |                     |        |
|                 |                   |         |                      |     |                     |        |

6. The following screenshots illustrate a form where essential information about the thesis must be filled in. The purpose of each field is explained below:

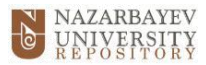

- 1. Field AUTHORS: Type in the Student's name.
- 2. Field EDITORS: ignore this field
- 3. Field OTHERS: ignore this field
- 4. Field TITLE: Type in the title of the thesis.
- 5. Field OTHER TITLES: Use this field if the thesis has another title (version of the title in another language or with an abbreviation, etc.)
- 6. Field DATE OF ISSUE: Indicate the thesis' defence date.

| Authors<br>Enter the m                                                                                     | :<br>ames of the auth                                                                                                   | ors of this item.                                            |                                                    |     |
|----------------------------------------------------------------------------------------------------|----------------------------------------------------------------------------------------------------|--------------------------------------------------------------|----------------------------------------------------|-----|
|                                                                                                    | Alberta and Alberta                                                                                                    |                                                              |                                                    | Add |
| Last name,                                                                                                 | e.g. Smith                                                                                                    |                                                              | First name(s) + "Jr", e.g. Donald Jr               |     |
| Editors:                                                                                                   |                                                                                                    |                                                              |                                                    |     |
| Enter the na                                                                                               | ames of the edito                                                                                                    | rs of this item.                                             |                                                    |     |
|                                                                                                    |                                                                                                    |                                                              |                                                    | Add |
| Last name,                                                                                                 | e.g. Smith                                                                                                    |                                                              | First name(s) + "Jr", e.g. Donald Jr               |     |
| Last name,                                                                                                 | e.g. Smith                                                                                                    |                                                              | First name(s) + "Jr", e.g. Donald Jr               | Add |
| Last name,<br>Title:<br>Enter the m                                                                        | e.g. Smith<br>ain title of the ite                                                                                      | m                                                            | First name(s) + "Jr", e.g. Donald Jr               | Add |
| Last name,<br>Title:<br>Enter the m                                                                        | e.g. Smith<br>iain title of the ite                                                                                     | m.                                                           | First name(s) + "Jr", e.g. Donald Jr               | Add |
| Last name,<br>Title:<br>Enter the m                                                                        | e.g. Smith<br>nain title of the ite                                                                                     | m.                                                           | First name(s) + "Jr", e.g. Donald Jr               | Add |
| Last name,<br>Title:<br>Enter the m                                                                        | e.g. Smith                                                                                                    | m.                                                           | First name(s) + "Jr", e.g. Donald Jr               | Add |
| Last name,<br>Title:<br>Enter the m<br>Other Ti<br>If the item h                                           | e.g. Smith<br>nain title of the ite<br><b>tles:</b><br>nas any alternativ                                               | m.<br>e titles, please e                                     | First name(s) + "Jr", e.g. Donald Jr               | Add |
| Last name,<br>Title:<br>Enter the m<br>Other Ti<br>If the item h                                           | e.g. Smith<br>nain title of the ite<br><b>tles:</b><br>nas any alternativ                                               | m.<br>e titles, please e                                     | First name(s) + "Jr", e.g. Donald Jr               | Add |
| Last name,<br>Title:<br>Enter the m<br>Other Ti<br>If the item h                                           | e.g. Smith<br>nain title of the iter<br>tites:<br>nas any alternativ                                                    | m.<br>e titles, please e                                     | First name(s) + "Jr", <i>e.g. Donald Jr</i>        | Add |
| Last name,<br>Title:<br>Enter the m<br>Other Ti<br>If the item h                                           | e g. Smith<br>nain title of the ite<br>tles:<br>nas any alternativ                                                      | m.<br>e titles, please e                                     | First name(s) + "Jr", e.g. Donald Jr               | Add |
| Last name,<br>Title:<br>Enter the m<br>Other Tr<br>If the item h<br>Date of I<br>Please give               | e.g. Smith                                                                                                    | m.<br>e titles, please e                                     | First name(s) + "Jr", e.g. Donald Jr               | Add |
| Last name,<br>Title:<br>Enter the m<br>Other Ti<br>If the item h<br>Date of I<br>Please give<br>and/or mon | e.g. Smith<br>nain title of the ite<br>tles:<br>nas any alternativ<br>Issue:<br>the date of pre-<br>th if they aren't a | m.<br>e titles, please en<br>vious publication<br>pplicable. | The public distribution. You can leave out the day | Add |
| Last name,<br>Title:<br>Enter the m<br>Other Ti<br>If the item h<br>Date of I<br>Please give<br>and/or mon | e.g. Smith                                                                                                    | m<br>e titles, please en<br>vious publication<br>pplicable   | nter them here.                                    | Add |

7. Field PUBLISHER: Enter the full name of the relevant NU School, for example, Nazarbayev University Graduate School of Public Policy.

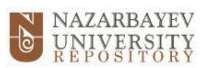

|    | hD)<br>GUAGE: Select the langua                                                                                                    | ge of thesis (English)                                                                                                    |
|----|----------------------------------------------------------------------------------------------------|----------------------------------------------------------------------------------------------------|
| 7  | Publisher:<br>Enter the name of the publisher of                                                                                                    | the previously issued instance of this item.                                                                                             |
| 8  | Citation:<br>Enter the standard citation for the p                                                                                                    | previously issued instance of this item.                                                                                                 |
| 9  | Series/Report No.:<br>Enter the series and number assig<br>Series Name                                                                                                    | ned to this item by your community.                                                                                                    |
| 10 | Identifiers:<br>If the item has any identification n<br>and the actual numbers or codes.<br>ISSN V                                                                                     | umbers or codes associated with it, please enter the types                                                                               |
| 11 | Type:<br>Select the type(s) of content of th<br>have to hold down the "CTRL" or "3<br>Technical Report<br>Master's thesis<br>Bachelor's thesis<br>PhD thesis<br>Video<br>Working Paper | e item. To select more than one value in the list, you may<br>Shift" key.                                                                |
| 12 | Language:<br>Select the language of the main co<br>please select 'Other'. If the conter<br>dataset or an image) please select                                                          | ntent of the item. If the language does not appear in the list,<br>nt does not really have a language (for example, if it is a<br>'N/A'. |

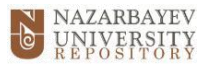

- Add one of the following: "Type of access: Open access" OR "Type of access: Restricted" OR "Type of access: Embargo"
- AND add main keywords describing the topic of the thesis
- 14. Field ABSTRACT: Provide an abstract of the thesis
- 15. Field SPONSORS: ignore this field
- 16. Field DESCRIPTION: further description or comments can be added here.

Once you are done, you can save it and complete it later or proceed to the next phase by clicking **Next**.

|    | Subject Keywords:                                                             |
|----|-------------------------------------------------------------------------------|
|    | Inter appropriate subject keywords or phrases.                                |
|    | Subject Categories                                                            |
| 4  | Abstract:                                                                     |
|    | Inter the abstract of the item.                                               |
|    |                                                                               |
|    |                                                                               |
| .5 | Sponsors:                                                                     |
| 5  | Sponsors:<br>Enter the names of any sponsors and/or funding codes in the box. |
| .5 | Sponsors:<br>Enter the names of any sponsors and/or funding codes in the box. |
| .6 | Sponsors:<br>Enter the names of any sponsors and/or funding codes in the box. |
| .6 | Sponsors:<br>Enter the names of any sponsors and/or funding codes in the box. |
| .6 | Sponsors:<br>Enter the names of any sponsors and/or funding codes in the box. |
| .6 | Sponsors:<br>Enter the names of any sponsors and/or funding codes in the box. |
| .6 | Sponsors:<br>Enter the names of any sponsors and/or funding codes in the box. |

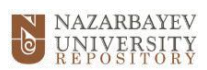

7. Upload the file in **PDF format** (find it on your hard drive, desktop, server, etc.).

Optionally, provide a description of the file uploaded, for example, **thesis**.

Please choose the type of access to your file:

- Public
- Restricted
- or **Embargo** and the embargo end date.

|                                                                                                    | License Complete                                                                                               |
|----------------------------------------------------------------------------------------------------|----------------------------------------------------------------------------------------------------|
| Unload File(s)                                                                                                    |                                                                                                    |
| epicuu i no(o)                                                                                                    |                                                                                                    |
| File:                                                                                                    | the second second second second second second second second second second second second second second second s |
| "Browse", a new window will allow y                                                                                                    | on your computer corresponding to your item. If you click<br>you to select the file from your computer.        |
| Choose File No file chosen                                                                                                    |                                                                                                    |
|                                                                                                    |                                                                                                    |
|                                                                                                    |                                                                                                    |
| File Description:                                                                                                    | n of the file for example "Mein article" or "Exercisent                                                        |
| data readings".                                                                                                    | n of the file, for example "Main article", or "Experiment                                                      |
|                                                                                                    |                                                                                                    |
|                                                                                                    |                                                                                                    |
|                                                                                                    |                                                                                                    |
| File access:                                                                                                    |                                                                                                    |
| O public O restricted O embargo                                                                                                    |                                                                                                    |
|                                                                                                    |                                                                                                    |
| Embargo end date:                                                                                                    |                                                                                                    |
| Fill in the embargo end date if file acc                                                                                                    | ess is embargo                                                                                                 |
|                                                                                                    | ~                                                                                                    |
| Year                                                                                                    | Month Day                                                                                                    |
| Upload file & add another                                                                                                    |                                                                                                    |
| and the second second se |                                                                                                    |
|                                                                                                    |                                                                                                    |

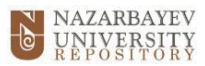

| 3. | The screenshot below demonstrates the phase where you can review the submission and correct the information provided in the previous stages (if needed). If everything is correct, proceed to the next stage. |
|----|----------------------------------------------------------------------------------------------------|
|    | Describe $\rightarrow$ Describe $\rightarrow$ Upload $\rightarrow$ Review $\rightarrow$ CC License $\rightarrow$ Ucense $\rightarrow$ Complete                                                                |
|    | Review Submission                                                                                                    |
|    | Describe Item                                                                                                    |
|    | Authorse                                                                                                    |

| Describe Item        |  |
|----------------------|--|
| Authors:             |  |
| Title:               |  |
| Date of Issue:       |  |
| Publisher:           |  |
| Citation:            |  |
| Туре:                |  |
| Language:            |  |
| Correct one of these |  |
| Describe Item        |  |
| Correct one of these |  |
| Upload File(s)       |  |
| - Adobe PDF (Knowg)  |  |
|                      |  |

9. From the drop-down list, you can select the license type of the thesis.
If you are unsure what license type you need, consult the thesis supervisor (a recommendation is to choose Creative Commons).
It is imperative: the author's consent must be obtained before the thesis is uploaded.

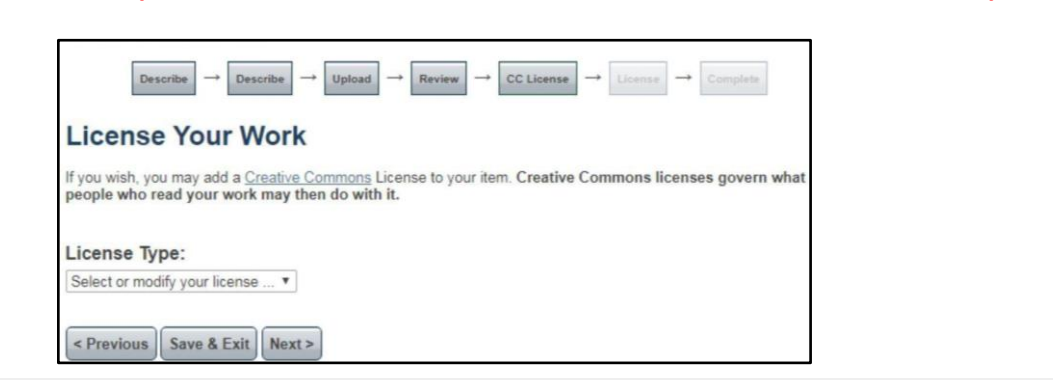

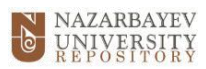

| Distri                                                                          | bution License                                                                                                    |
|---------------------------------------------------------------------------------|----------------------------------------------------------------------------------------------------|
| There is o<br>must agree                                                        | ne last step: In order for DSpace to reproduce, translate and distribute your submission worldwide, you to the following terms.                                                                                                    |
| Grant the s                                                                     | tandard distribution license by selecting 'I Grant the License'; and then click 'Complete Submission'.                                                                                                    |
| License Ag<br>Nazarbaye                                                         | reement on accession of Open access archives (repository) to the autonomous organization of education<br>v University                                                                                                    |
| 1 Conoral                                                                       | provisions 1.1 Autonomous Organization of education Nazarbayov University (hereinafter University)                                                                                                    |
| offers to an                                                                    | individual (hereinafter – the Licensor) to use Open access archives (repository) of the University                                                                                                    |
| Check th                                                                        | individual (hereinafter – the Licensor) to use Open access archives (repository) of the University<br>- Nazarbayev University Repository) on the terms set out in this license agreement on accession<br>r – the Agreement). The Agreement shall enter into force from the moment of expression of consent by                                                                                                    |
| Check th<br>accordance<br>English lar                                           | individual (hereinafter – the Licensor) to use Open access archives (repository) of the University<br>- Nazarbayev University Repository) on the terms set out in this license agreement on accession<br><u>r - the Agreement</u> ). The Agreement shall enter into force from the moment of expression of consent by<br>the box at the bottom of the page to grant the License. Click Complete su<br>e with the laws of the Republic of Kazakhstan. 4.4. This Agreement is made in Kazakh, Russian and<br>nguages. In case of discrepancies between the versions of the Agreement, the Russian version shall                                                                                                    |
| Check th<br>accordance<br>English lar<br>prevail. I h                           | individual (hereinatter - the Licensor) to use Open access archives (repositor) of the University)<br>- Nazarbayev University Repository) on the terms set out in this license agreement on accession<br>r - the Agreement). The Agreement shall enter into force from the moment of expression of consent by<br>the box at the bottom of the page to grant the License. Click Complete su<br>e with the laws of the Republic of Kazakhstan. 4.4. This Agreement is made in Kazakh, Russian and<br>nguages. In case of discrepancies between the versions of the Agreement, the Russian version shall<br>ereby accept the terms of the above License Agreement.                                                                                   |
| Check th<br>accordanc<br>English lai<br>prevail. I h<br>If you have             | individual (hereinafter – the Licensor) to use Open access archives (repositor) of the University)<br>r - Nazarbayev University Repository) on the terms set out in this license agreement on accession<br>r - the Agreement). The Agreement shall enter into force from the moment of expression of consent by<br>the box at the bottom of the page to grant the License. Click Complete su<br>e with the laws of the Republic of Kazakhstan. 4.4. This Agreement is made in Kazakh, Russian and<br>nguages. In case of discrepancies between the versions of the Agreement, the Russian version shall<br>ereby accept the terms of the above License Agreement.<br>a questions regarding this license please contact the system administrators. |
| Check th<br>accordance<br>English la<br>prevail. I h<br>If you have<br>Distribu | e with the laws of the Republic of Kazakhstan. 4.4. This Agreement is made in Kazakh, Russian and<br>nguages. In case of discrepancies between the versions of the Agreement, the Russian version shall<br>ereby accept the terms of the above License Agreement.                                                                                                    |

12. At the end of the submission process, the following page can be seen with further instructions on your submission. Here you can submit another item or return to the Home page.

| NAZARBAYEV<br>UNIVERSITY<br>REPOSITORY                                                                                                    | HOME ABOUT NUR POLICY                                                                                                    |
|----------------------------------------------------------------------------------------------------|----------------------------------------------------------------------------------------------------|
| NUR Home → Submission                                                                                                    |                                                                                                    |
|                                                                                                    |                                                                                                    |
| Search NUR     This Collection     Advanced Search                                                                                                    | search                                                                                                    |
| SUBMISSION COMPLETE                                                                                                    |                                                                                                    |
| Your submission will now go through the review<br>as your submission has joined the collection, or<br>the status of your submission by visiting your su | process for this collection. You will receive e-mail notification as soon<br>if there is a problem with your submission. You may also check on<br>bmissions page. |
| Go to the Submissions page                                                                                                    |                                                                                                    |
|                                                                                                    |                                                                                                    |

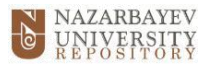

## 13. Submission status

You can check the status of your submissions at Submissions under the **My Account** box. There are three statuses a submission can have:

## 1) **Awaiting editor's attention** – a submission is still being processed by the system administrators:

| Submissions                                                                                          |                             |                                 |                  |
|----------------------------------------------------------------------------------------------------|-----------------------------|---------------------------------|------------------|
| You may start a new submission.                                                                      |                             |                                 |                  |
| The submission process includes describing the item<br>collection may set its own submission policy. | and uploading               | ng the file(s) comprising it. E | ach community or |
|                                                                                                    |                             |                                 |                  |
| Submissions being reviewed                                                                           |                             |                                 |                  |
| Submissions being reviewed<br>These are your completed submissions which are cu                      | mently being                | reviewed by collection curat    | ors.             |
| Submissions being reviewed<br>These are your completed submissions which are ou<br>Title             | rrently being<br>Collection | reviewed by collection curat    | ors.             |

2) **Submission being edited** – a submission is temporarily rejected and some corrections should be made to the item:

| Submissions                                                                                          |                             |                                 |                   |
|----------------------------------------------------------------------------------------------------|-----------------------------|---------------------------------|-------------------|
| You may start a new submission.                                                                      |                             |                                 |                   |
| The submission process includes describing the item<br>collection may set its own submission policy. | and uploadir                | ng the file(s) comprising it. E | Each community or |
|                                                                                                    |                             |                                 |                   |
| Submissions being reviewed                                                                           |                             |                                 |                   |
| Submissions being reviewed<br>These are your completed submissions which are cur                     | rrently being               | reviewed by collection curat    | tors.             |
| Submissions being reviewed These are your completed submissions which are cur Title                  | rrently being<br>Collection | reviewed by collection curat    | tors.             |

3) Archived submission – a submission has been accepted and placed in the repository for open access:

| You may start a n                                   | ew submission.                                                                                 |                    |             |
|-----------------------------------------------------|------------------------------------------------------------------------------------------------|--------------------|-------------|
| The submission p<br>collection may se               | rocess includes describing the item and uploading the file(s) co<br>its own submission policy. | omprising it. Each | community o |
|                                                     |                                                                                                |                    |             |
| Archived Subn                                       | nissions<br>mpleted submissions which have been accepted into DSpace.                          |                    |             |
| Archived Subn<br>These are your co<br>Date accepted | <b>tissions</b><br>mpleted submissions which have been accepted into DSpace.<br>Title          | Collection         |             |